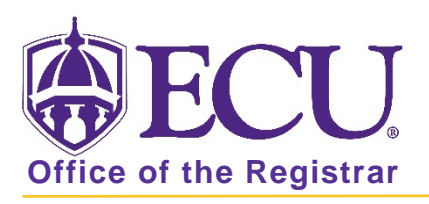

## How to Add a Student Registration Permit-Override in Banner 9

Adding a Permit gives a student the ability to add a course themselves (or to be added Banner 9 Admin Pages) when a restriction is in place that would otherwise stop them. **Review the documents How to View Schedule Restrictions in Banner 9 and How to View Prerequisite and Test Score Restrictions in Banner 9 to determine which restrictions a course has.** 

- 1. Log in to Banner 9 Admin Pages.
- 2. In the search box, enter Student Registration Permit-Override or SFASRPO.
- 3. Enter the Banner ID and Term in the search screen.

| × | 3    | Student    | Regist | ration Permit-Override SFASRPO      | 9.3.6 (PBAN)                      |                      | 🔒 ADD        |          | RETRIEVE     | A RELATED | 🇱 TOOLS |
|---|------|------------|--------|-------------------------------------|-----------------------------------|----------------------|--------------|----------|--------------|-----------|---------|
|   |      |            | ID:    |                                     | Term:                             |                      |              |          |              |           | Go      |
| G | et S | tarted: Co | mplete | e the fields above and click Go. To | search by name, press TAB from an | ID field, enter your | search crite | eria, ar | nd then pres | ss ENTER. |         |

4. Click the Go button to find the record.

There are 2 Sections on this form:

- Student Permits and Overrides
- Student Schedule

| * STUDE  | NT PERMITS AND | OVERRIDE | is                 |         |           |            |      |     |      |     |     |     |     |            |          |       |         |                 | 🖨 Insert | Delete 📭      | Copy 🔍 Filter  |
|----------|----------------|----------|--------------------|---------|-----------|------------|------|-----|------|-----|-----|-----|-----|------------|----------|-------|---------|-----------------|----------|---------------|----------------|
| Permit * | 3              |          | Permit Description |         |           |            |      |     |      | CRN |     |     |     | Subject    |          | Cour  | rse Num | iber            |          | Section       |                |
|          |                |          |                    |         |           |            |      |     |      |     |     |     |     |            |          |       |         |                 |          |               |                |
| 10.14    | 1 of 1 🕨 🕅     |          | * Per Page         |         |           |            |      |     |      |     |     |     |     |            |          |       |         |                 |          |               | Record 1 of 1  |
| * STUDE  | NT SCHEDULE    |          |                    |         |           |            |      |     |      |     |     |     |     |            |          |       |         |                 | 🖸 Insert | Delete 🖓      | Copy 😯 Filler  |
| CRN      | Part of Term   | Subject  | Course Number      | Section | Available | Waitlisted | Mon  | Tue | Wed  | Thu | Fri | Sat | Sun | Begin Time | End Time | Error | Link    | Crosslist Group | Campus   | Schedule Type | Section Status |
| 83083    | 1              | DESN     | 2036               | 002     | 1         | 1 0        |      |     |      |     |     |     |     | 1400       | 1450     | 0     |         |                 | 008      | 04            | A              |
| 83084    | 1              | DESN     | 2037               | 002     | 1         | 1 0        | 1.02 |     | 1.50 |     |     |     |     | 1500       | 1550     | 0     |         |                 | 008      | 02            | A              |
| 83349    | 1              | ITEC     | 2054               | 001     | ė         | 6 0        |      |     |      |     |     |     |     | 0800       | 0950     |       |         |                 | 008      | 04            | A.             |
| 83351    | 1              | ITEC     | 2055               | 001     | (         | 3 0        |      |     |      |     |     |     |     | 0800       | 0950     |       |         |                 | 800      | 02            | A              |
| 83505    | 1              | ITEC     | 2090               | 001     |           | 2 0        | 194  |     |      |     |     |     |     | 1200       | 1350     | 0     |         |                 | 008      | 04            | A              |
| 4        |                |          |                    | 3       |           |            |      |     |      |     |     |     |     |            |          |       |         |                 |          |               | •              |
| 1.1      | [1] of 2 ]►    |          | 💌 Per Page         |         |           |            |      |     |      |     |     |     |     |            |          |       |         |                 |          |               | Record 1 of 7  |

5. In the Permit field enter the Permit. If one or more permits already exists, click the insert button to add another row.

| STUDENT PERMITS AND |                                         | Insert | Delete | Га Сору | 🗙 Filter |  |         |           |
|---------------------|-----------------------------------------|--------|--------|---------|----------|--|---------|-----------|
| Permit *            | Permit Description CRN Subject Course N |        |        |         | nber     |  | Section |           |
| COLLEGE             | Permits college conflict                | 83083  | DESN   | 2036    |          |  | 002     |           |
| ◀ 1 of 1 ► >        | 5 Ver Page                              |        |        |         |          |  | Reco    | rd 1 of 1 |

- 6. Use the lookup button to search for the Permit
- 7. Select the appropriate permit and click OK.

| The state of the state of the s |                                                                                                    |
|----------------------------------------------------------------------------------------------------|----------------------------------------------------------------------------------------------------|
| Permits course outside class                                                                                                    |                                                                                                    |
| Permits college conflict                                                                                                    |                                                                                                    |
| Permits course w/o coreq                                                                                                    |                                                                                                    |
| Permits degree conflict                                                                                                    |                                                                                                    |
| Permits course w/o prereq                                                                                                    |                                                                                                    |
| Permits repeat course                                                                                                    |                                                                                                    |
| Permits time conflict                                                                                                    |                                                                                                    |
|                                                                                                    | Permits college conflict Permits course w/o coreq Permits degree conflict Permits course w/o prereq Permits repeat course Permits time conflict |

8. If you know the CRN of the course/section enter it in the CRN field. If not, use the look up button to search for the correct section. Each override/permit must be assigned to a specific CRN.

| STUDENT PERMITS AND OVERRIDES |                          |  |     |         |  |  |  |  |  |
|-------------------------------|--------------------------|--|-----|---------|--|--|--|--|--|
| Permit *                      | Permit Description       |  | CRN | Subject |  |  |  |  |  |
| COLLEGE                       | Permits college conflict |  |     |         |  |  |  |  |  |
| ◀ 1 of 1 ► ▶   5              | ▼ Per Page               |  |     |         |  |  |  |  |  |

- 9. Click the Save button to save the permit. SAVE
- 10. The student can now register (or be registered) for the course even though the restriction would have stopped them before. Enter Multiple permits if a course has multiple restrictions.